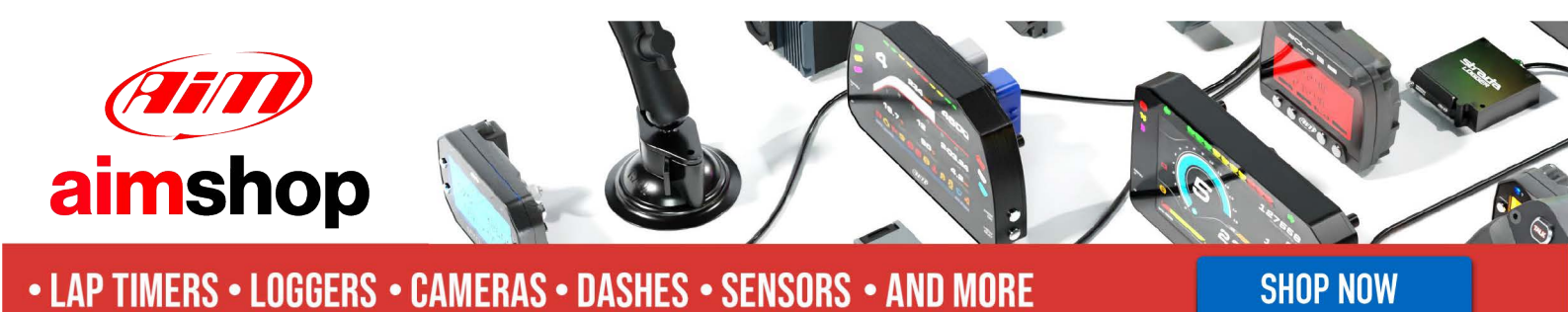

AiM Infotech

Marelli SRA Customer Protocol

Release 1.02

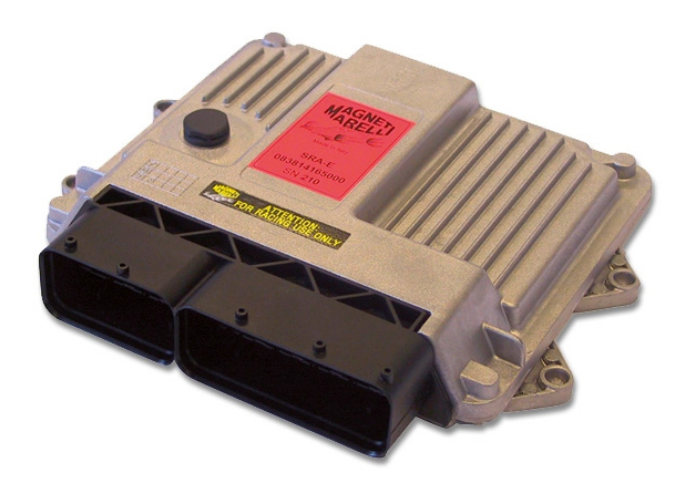

PRODUCT DOCUMENTATION

ECU

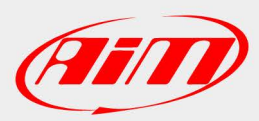

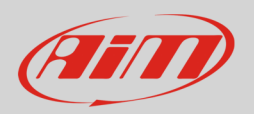

## 1 Software setting

This tutorial explains how to connect Marelli SRA ECU to AiM devices using a Customer Protocol.

Marelli SRA ECU needs a software setting to correctly communicate with AiM devices. To perform it use Marelli "Vision" software and follow these instructions:

• Install and run it and follow the following instructions.

Follow this path:

- File -> Open
- Select "SRA\_XXXXX" folder
- Select "CFG" sub folder
- Click "Open"

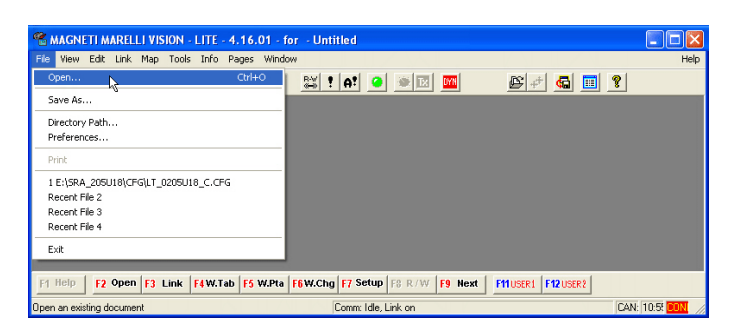

| Open File      |                        | ? 🛛    |
|----------------|------------------------|--------|
| Look in: 尾     | 🕽 SRA_205U18 📃 🗢 🖻 💣 🖽 | •      |
|                |                        |        |
|                |                        |        |
| Soft           |                        |        |
|                |                        |        |
|                |                        |        |
| File name: 🏼 🗍 |                        | Open   |
| Files of type: | CFG (*.efg)            | Cancel |

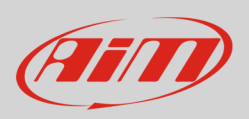

- Select the configuration to open and click "Open"
- "Vision" software main window shows up
- follow this path: "Map -> Map files (PTA)..."

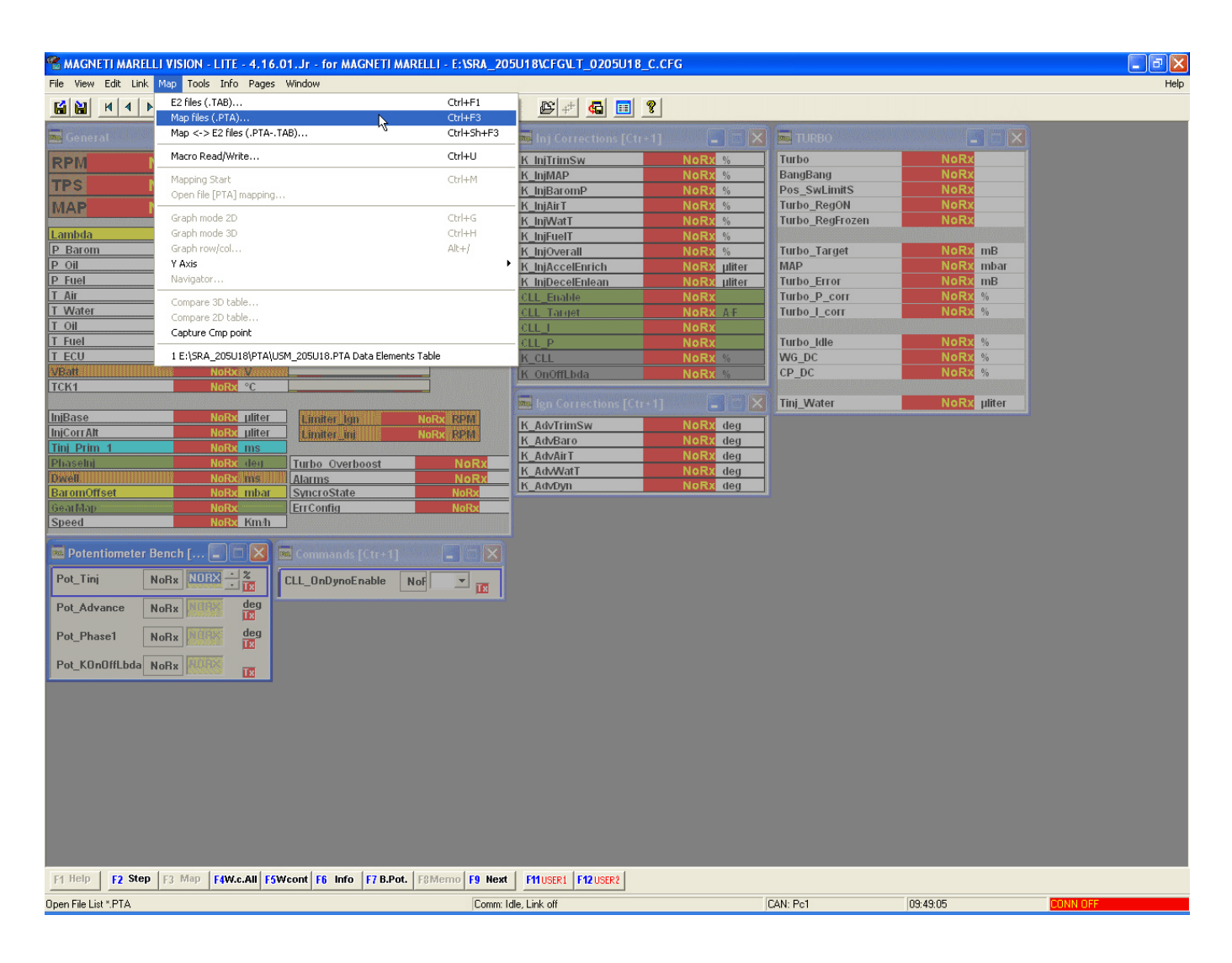

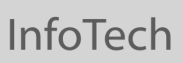

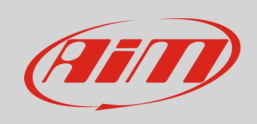

• Click "Dir.."

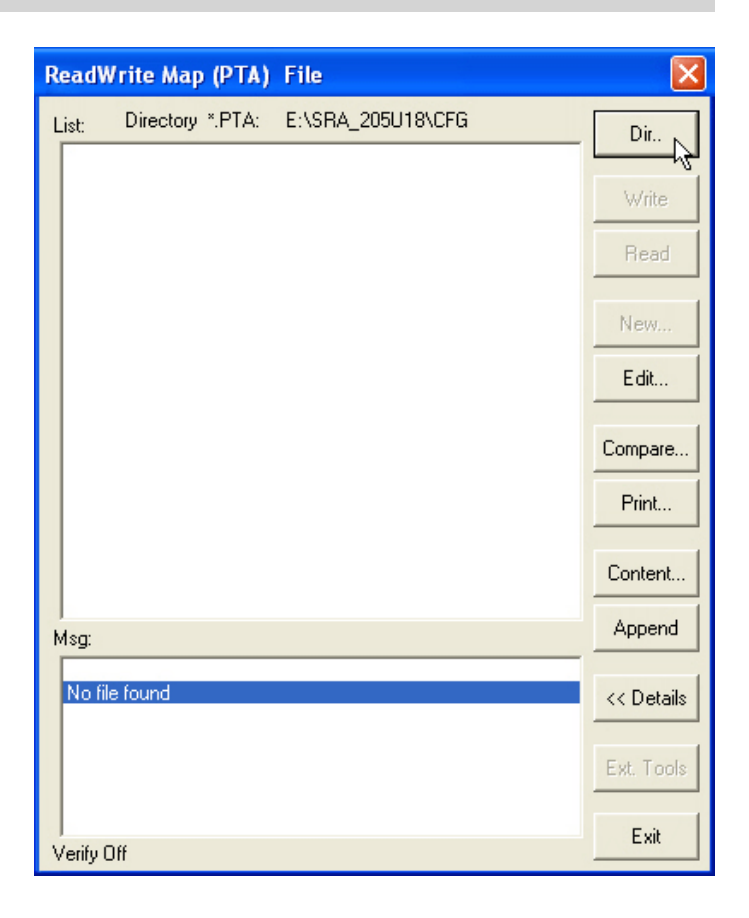

- Select the file to open
- Click "Open"

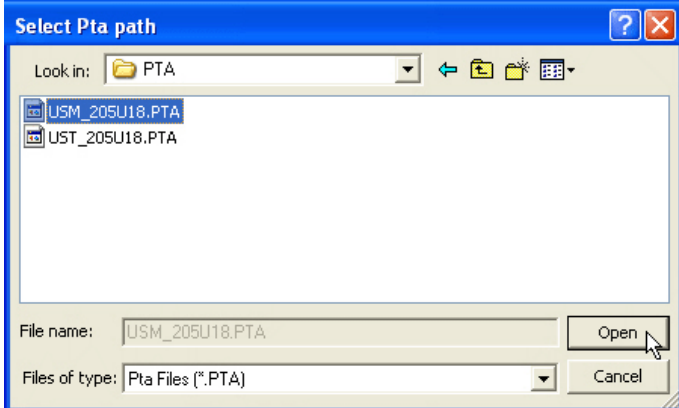

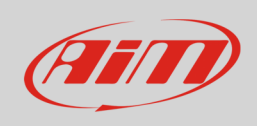

• Click "Edit..."

| R | eadV        | /rite Map        | (PTA)      | File                                                             |            |
|---|-------------|------------------|------------|------------------------------------------------------------------|------------|
| L | .ist:       | Directory        | *.PTA:     | E:\SRA_205U18\PTA                                                | Dir        |
|   | USM<br>UST_ | 205U18<br>205U18 | Bin<br>Bin | SRA2.05.U18 - Base SRA Calibra<br>SRA2.05.U18 - Base SRA Calibra | Write      |
|   |             |                  |            |                                                                  | Read       |
|   |             |                  |            |                                                                  | New        |
|   |             |                  |            |                                                                  | Edit       |
|   |             |                  |            |                                                                  | Compare    |
|   |             |                  |            |                                                                  | Print      |
|   |             |                  |            |                                                                  | Content    |
| M | lsg:        |                  |            |                                                                  | Append     |
|   |             |                  |            |                                                                  | << Details |
|   |             |                  |            |                                                                  | Ext. Tools |
| V | /erify (    | Dff              |            |                                                                  | Exit       |

• Double click "CAN LINK"

| PTA table: C:\Programmi\             | vision\SRA-E Pr     | oTeam_Static_Corre | ection_Pat1_mod_2.PTA |     |
|--------------------------------------|---------------------|--------------------|-----------------------|-----|
| Header Comment                       |                     | C Header           | Table                 |     |
|                                      |                     |                    |                       |     |
|                                      |                     |                    |                       |     |
|                                      |                     |                    |                       |     |
| Title                                | Reference           | Enab.              | Sz                    |     |
| ==> TEMPERATURE: FUEL                |                     | GROUP              |                       | ~   |
| ==> TEMPERATURE: OIL                 |                     | GROUP              |                       | _   |
| ==> TEMPERATURE: WATER               |                     | GROUP              |                       |     |
| ==> THERMOCOUPLES                    |                     | GROUP              |                       |     |
| ==> ROTARY SWITCHES                  |                     | GROUP              |                       |     |
| ==> BATTERY VOLTAGE                  |                     | GROUP              |                       |     |
|                                      |                     | ?                  | =000000               |     |
| 17 - COMMUNICATIONS                  |                     | GROUP              |                       |     |
| ==> CAN LINK                         |                     | GROUP              |                       |     |
| ==> DASHBOARD                        |                     | GROUP              |                       |     |
| ==> VISION                           |                     | GROUP              |                       |     |
|                                      |                     | ?                  | =000000               |     |
| Kill Switch for the Dyno             | EE.Lim.kill         | ×                  | =00                   | E . |
|                                      |                     | ?                  | =000000               |     |
| LABELS                               |                     | GROUP              |                       | ~   |
| E2 <u>S</u> tart Addr.(*.TAB) 400000 | <u>U</u> NIT Offset | Addr. 0            | FIND                  |     |

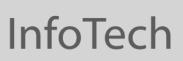

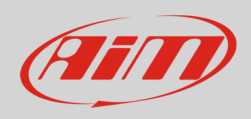

• Double click "CAN IDs"

| PTA table: C:\Programmi\                                                                       | vision\SRA-E ProTe        | am_Static_Corr | ection_Pat1_mod_2.PTA |  |
|------------------------------------------------------------------------------------------------|---------------------------|----------------|-----------------------|--|
| Header Co <u>m</u> ment                                                                        |                           | C Header       | Table                 |  |
| 3 possible CAN IDs.<br>CAUTION : HEXADECIMAL format.<br>Note: selection of the CAN line with " | "Data acquisition CAN lin | ne"            |                       |  |
| Title                                                                                          | Reference                 | Enab.          | Sz                    |  |
| ==> CAN LINK                                                                                   |                           |                |                       |  |
| DATA ACQUISITION                                                                               |                           | ?              | =00                   |  |
| Data acquisition CAN line                                                                      | EE.CanU.Acquisi           | ×              | =00                   |  |
| Frequencies Repartition Table                                                                  | EE.SizeFreqTele           | ×              | 1x8x1                 |  |
| Data Elements Table                                                                            | EE.TelemTable             | X              | 4x32x1                |  |
|                                                                                                |                           | ?              | =00                   |  |
| EXPANSION MODULES                                                                              |                           | ?              | =00                   |  |
| Selection module present on CAN                                                                | EE.CanExpMod.             | ×              | 1x15x1                |  |
| Expansion modules CAN line                                                                     | EE.CanU.Expans            | X              | =00                   |  |
|                                                                                                |                           | ?              | =00                   |  |
| PROG. CAN PACKETS                                                                              |                           | ?              | =00                   |  |
| CAN IDs                                                                                        | EE.CanU.IdUser            | X              | 3x1x1                 |  |
| CAN packets definition                                                                         | EE.CanU.tbl US            | X              | 4x3x1                 |  |
|                                                                                                |                           |                |                       |  |
| E2 Start Addr.(*.TAB) 400000                                                                   | UNIT Offset Addr          | 0              | F <u>I</u> ND         |  |

- Fill "Edit table" with the following digits:
  - o column (1): 280
  - o column (2): 284
  - o column (3): 288

| Edit Table C:         | <pre>\Programmi\vision\SRA-E ProTeam_Static_Correction_Pat1_mod</pre>                                                    |
|-----------------------|----------------------------------------------------------------------------------------------------|
| Comment               | 3 possible CAN IDs.<br>CAUTION : HEXADECIMAL format.<br>Note: selection of the CAN line with "Data acquisition CAN line" |
| 1,1,1 (1)<br>(1) 0280 | (2) (3)<br>0284 0288                                                                                                    |

• Double click "CAN packets definition"

| PTA table: C:\Programmi\v                                             | vision\SRA-E ProTe | am_Static_Corr   | ection_Pat1_mauro_2.PTA |  |
|-----------------------------------------------------------------------|--------------------|------------------|-------------------------|--|
| Header Comment                                                        |                    | C Heade <u>r</u> | Table                   |  |
| Definition of the CAN packet for eac<br>CAUTION : HEXADECIMAL format. | n ID (freq = 50Hz) |                  |                         |  |
| Title                                                                 | Reference          | Enab.            | Sz                      |  |
| ==> CAN LINK                                                          |                    |                  |                         |  |
| DATA ACQUISITION                                                      |                    | ?                | =00                     |  |
| Data acquisition CAN line                                             | EE.CanU.Acquisi    | ×                | =00                     |  |
| Frequencies Repartition Table                                         | EE.SizeFreqTele    | ×                | 1x8x1                   |  |
| Data Elements Table                                                   | EE.TelemTable      | ×                | 4x32x1                  |  |
|                                                                       |                    | ?                | =00                     |  |
| EXPANSION MODULES                                                     |                    | ?                | =00                     |  |
| Selection module present on CAN                                       | EE.CanExpMod.      | ×                | 1x15x1                  |  |
| Expansion modules CAN line                                            | EE.CanU.Expans     | X                | =00                     |  |
|                                                                       |                    | ?                | =00                     |  |
| PROG. CAN PACKETS                                                     |                    | ?                | =00                     |  |
| CAN IDs                                                               | EE.CanU.IdUser     | ×                | 3x1x1                   |  |
| CAN packets definition                                                | EE.CanU.tbl_US     | X                | 4x3x1                   |  |
|                                                                       |                    |                  |                         |  |
| E2 Start Addr.(*. TAB) 400000                                         | UNIT Offset Addr   | 0                | FIND                    |  |

- Fill "Edit Table" with the following digit:
  - o row 0280: 0, 1, 2, 7
  - o row 0284: 6, 5, 26, B
  - o row 0288: D, C, 31, A
- Close the window

| 🗰 Edit                     | Table C:\Pro      | grammi\visio                         | NSRA-E ProTe                        | am_Static_C     | orrection_Pat1_ma |
|----------------------------|-------------------|--------------------------------------|-------------------------------------|-----------------|-------------------|
| <b><u>C</u>om</b><br>Unit: | ment Defir<br>CAU | ition of the CAN p<br>TION : HEXADEC | oacket for each IC<br>CIMAL format. | D (freq = 50Hz) |                   |
| 4,3,1                      | (1)               | (2)                                  | (3)                                 | (4)             |                   |
| 0280                       | 00000000          | 00000001                             | 00000002                            | 00000007        |                   |
| 0284                       | 00000006          | 00000005                             | 00000026                            | 0000000B        |                   |
| 0288                       | 000000D           | 0000000C                             | 00000031                            | 0000000A        |                   |
|                            |                   |                                      |                                     |                 |                   |

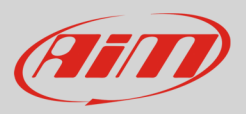

#### The software comes back to the previous page:

### • close the window clicking on the top red cross

| 🎬 PTA table: C:\Programmi\v                                                                                                    | rision\SRA-E ProTe                                                                     | am_Static_Corre                 | ection_Pat1_mauro_2.PTA                                                    |    |
|----------------------------------------------------------------------------------------------------|----------------------------------------------------------------------------------------|---------------------------------|----------------------------------------------------------------------------|----|
| Header Co <u>m</u> ment                                                                                                    |                                                                                        | C Heade <u>r</u>                | Table                                                                      | 51 |
| Definition of the CAN packet for each<br>CAUTION : HEXADECIMAL format.                                                                                                    | n ID (freq = 50Hz)                                                                     |                                 |                                                                            |    |
| Title                                                                                                    | Reference                                                                              | Enab.                           | Sz                                                                         |    |
| ==> CAN LINK<br>DATA ACQUISITION<br>Data acquisition CAN line<br>Frequencies Repartition Table<br>Data Elements Table<br>EXPANSION MODULES<br>Selection module present on CAN<br>Expansion modules CAN line<br>PBOG_CAN PACKETS | EE.CanU.Acquisi<br>EE.SizeFreqTele<br>EE.TelemTable<br>EE.CanExpMod.<br>EE.CanU.Expans | ?<br>×<br>×<br>?<br>?<br>*<br>* | =00<br>=00<br>1x8x1<br>4x32x1<br>=00<br>=00<br>1x15x1<br>=00<br>=00<br>=00 |    |
| CAN IDs                                                                                                    | EE.CanU.IdUser                                                                         | ×                               | 3x1x1                                                                      |    |
| CAN packets definition                                                                                                    | EE.CanU.tbl_US                                                                         | X                               | 4x3x1                                                                      |    |
| E2 Start Addr.(*.TAB) 400000                                                                                                    | <u>U</u> NIT Offset Addr                                                               | . 0                             | F <u>I</u> ND                                                              |    |

• Click "Yes" to save changes

| Vision V | Vindows Application         |                       |
|----------|-----------------------------|-----------------------|
| ?        | Save changes to E:\SRA_205U | 18\PTA\USM_205U18.PTA |
|          | Yes No                      | Cancel                |

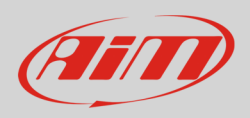

- select file destination folder (1)
- fill in file name (2)
- click "Save" (3)

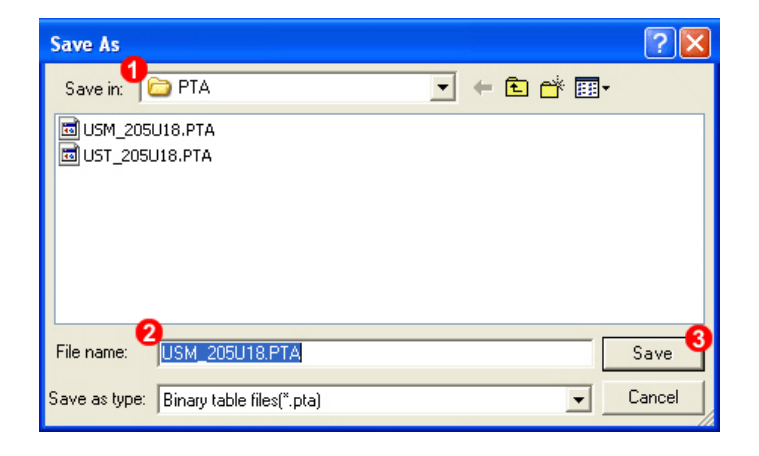

• Click "Exit"

| ReadWrite M              | ap (PTA)       | File                                                             |               |
|--------------------------|----------------|------------------------------------------------------------------|---------------|
| List: Directo            | ory *.PTA:     | E:\SRA_205U18\PTA                                                | Dir.,         |
| USM_205U18<br>UST_205U18 | 8 Bin<br>8 Bin | SRA2.05.U18 - Base SRA Calibra<br>SRA2.05.U18 - Base SRA Calibra | Write<br>Read |
|                          |                |                                                                  | New           |
|                          |                |                                                                  | E dit         |
|                          |                |                                                                  | Compare       |
|                          |                |                                                                  | Print         |
|                          |                |                                                                  | Content       |
| l<br>Msg:                |                |                                                                  | Append        |
|                          |                |                                                                  | << Details    |
|                          |                |                                                                  | Ext. Tools    |
| Verify Off               |                |                                                                  | Exit          |

• Click "Tx" on the software icon toolbar

| <b>*</b> k | AGNI | ETI M | ARELI | LI VIS | ion - | LITE | 4.16. | 01 - for | - Untitled          |   |   |
|------------|------|-------|-------|--------|-------|------|-------|----------|---------------------|---|---|
| File       | View | Edit  | Link  | Мар    | Tools | Info | Pages | Window   |                     |   |   |
| H          |      | M     | 4   ▶ | M      |       |      |       | •        | <sup>R-W</sup> ! A! | 0 | 3 |

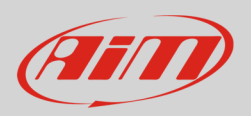

# 2 Connection to AiM devices

Magneti Marelli SRA ECU features a bus communication protocol based on CAN on the 94 pins front right connector. Here below it is indicated on the left; on the right is connector pinout in detail.

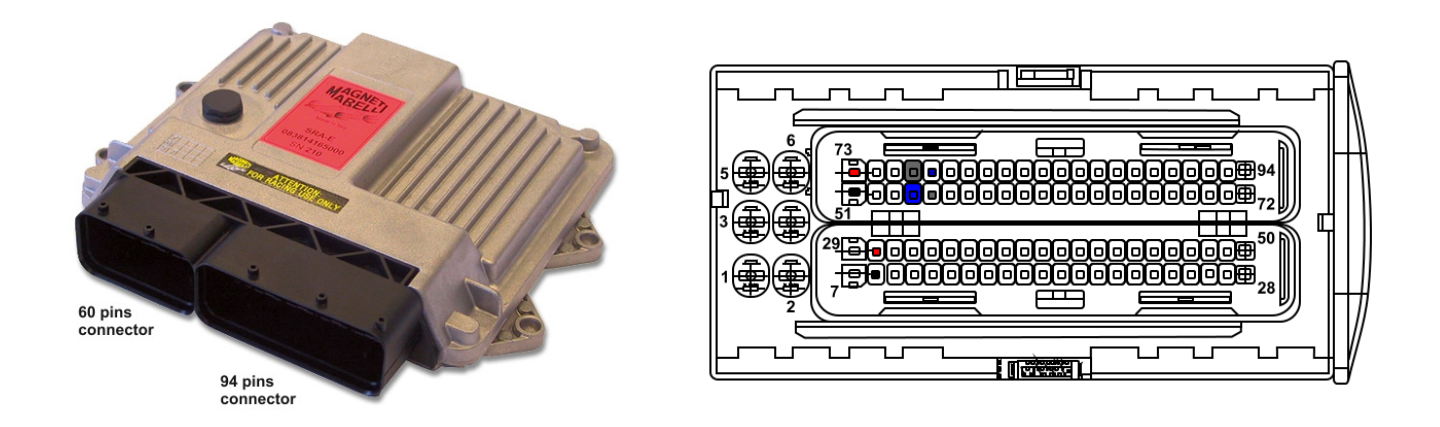

Here below is connection table. As said before the ECU has two CAN lines: CAN0 and CAN1; AiM suggests to use CAN1.

Please note: be sure to never cross CAN High and CAN low of different CAN lines.

| 94 Pins connector pin | Pin function                 | AiM cable |
|-----------------------|------------------------------|-----------|
| 76                    | CAN0 High                    | CAN+      |
| 54                    | CAN0 Low                     | CAN-      |
| 55                    | CAN1 High                    | CAN+      |
| 77                    | CAN2 Low                     | CAN-      |
| 8 or 51               | Ground                       | GND       |
| 73 or 30              | <b>Battery Positive Pole</b> | 9-15 VDC  |

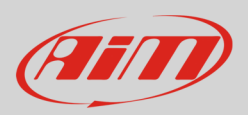

## 3 AiM device configuration

Before connecting the ECU to AiM device set this up using AiM Race Studio software. The parameters to select in the device configuration are:

- ECU manufacturer "MARELLI"
- ECU Model "CustomerProtocol"

## 4 Available channels

Channels received by AiM devices connected to "MARELLI" "CustomerProtocol" protocol are:

| ID     | CHANNEL NAME          | FUNCTION                   |
|--------|-----------------------|----------------------------|
| ECU_1  | MAR_RPM               | RPM                        |
| ECU_2  | MAR_THROTTLE          | Throttle position sensor   |
| ECU_3  | MAR_MANIFOLD_PRESSURE | Manifold air pressure      |
| ECU_4  | MAR_AIR_T             | Intake air temperature     |
| ECU_5  | MAR_WATER_T           | Engine coolant temperature |
| ECU_6  | MAR_OIL_P             | Oil pressure               |
| ECU_7  | MAR_GEAR              | Engaged gear               |
| ECU_8  | MAR_BATTERY           | Battery supply             |
| ECU_9  | MAR_CONSUMPTION       | Fuel consumption           |
| ECU_10 | MAR_KLAMBDA           | Lambda value               |
| ECU_11 | MAR_DIAG              | Diagnostic                 |
| ECU_12 | MAR_GEAR_POS          | Gear position              |